## Přesměrování e-mailů

Poslední aktualizace 28 července, 2024

Ve Webglobe Adminu si můžete nastavit přesměrování jednotlivých e-mailových schránek na jiné, celý proces vám zabere jen chvilku a změny se projeví do 20 minut.

Můžete si přidat přesměrování a ručně doplnit e-mailovou adresu, které se to týká.

| Vebglobe<br>Admin                                   | C | SLUŽBY  | FAKTURACE       | MỦJ ÚČET          | PODPORA   |                          |          |                   | R                | ignumdomeny 👻 |
|-----------------------------------------------------|---|---------|-----------------|-------------------|-----------|--------------------------|----------|-------------------|------------------|---------------|
| SLUŽBY                                              |   | Přesm   | ěrování         | emailů            | pro dom   | énu jsmetup              | rovas.cz | ↑ jsmetuprovas.cz | z / Přesměrování |               |
| oména/Služba<br>jsmetuprovas.cz                     | • | Pro     | ovedené změny   | y se projeví za : | 20 minut. |                          |          |                   |                  |               |
| DOMÉNY                                              | > | + Přide | at přesměrování |                   |           |                          |          |                   |                  |               |
| A HOSTING                                           | > | E-maile | ová adresa      |                   | doručo    | vaná                     |          |                   |                  | Akce          |
| E-MAIL                                              | ~ | jana@j  | jsmetuprovas.cz | : (schránka)      | jana@j    | smetuprovas.cz (schránka | 1)       | + P/k             | dat doručování   |               |
| Základní nastavení                                  |   |         |                 |                   |           |                          |          |                   |                  |               |
| E-Mailové Schránky<br>Přesměrování<br>E-Mailový Koš |   |         |                 |                   |           |                          |          |                   |                  |               |
| Migrace E-Mailů<br>Webmail                          |   |         |                 |                   |           |                          |          |                   |                  |               |
| ⊘ SSL CERTIFIKÁT                                    |   |         |                 |                   |           |                          |          |                   |                  |               |
| POZNÁMKY                                            |   |         |                 |                   |           |                          |          |                   |                  |               |
| + NOVÁ SLUŽBA                                       |   |         |                 |                   |           |                          |          |                   |                  |               |

Po klinutí na tlačítko **Přidat přesměrování** vyplníte formulář na jehož konci kliknete na **Přidat alias**.

| astavni Znina'anla Emaio       | Kalany Automatical edges/of Professor - Smith Filtry |
|--------------------------------|------------------------------------------------------|
| Nastaveri astoriatichi olg     |                                                      |
| Provedená zmány se projev      | 13 23 minut.                                         |
| 2aprost automatichou objeved   |                                                      |
| Automaticicou edpovéd zeprout  | © Annel = © ad data                                  |
| Automatickou odpovled vyprovit | 8 minty 0 millions                                   |
| Pledmit automatické odpovědí   |                                                      |
| Test automatiche ofgoretit     |                                                      |
|                                |                                                      |
|                                |                                                      |
|                                |                                                      |
|                                |                                                      |

Nebo si u konkrétní e-mailové adresy kliknete na tlačítko **přidat doručování**, kde se vám e-mailová adresa, kterou chcete přesměrovat automaticky předvyplní.

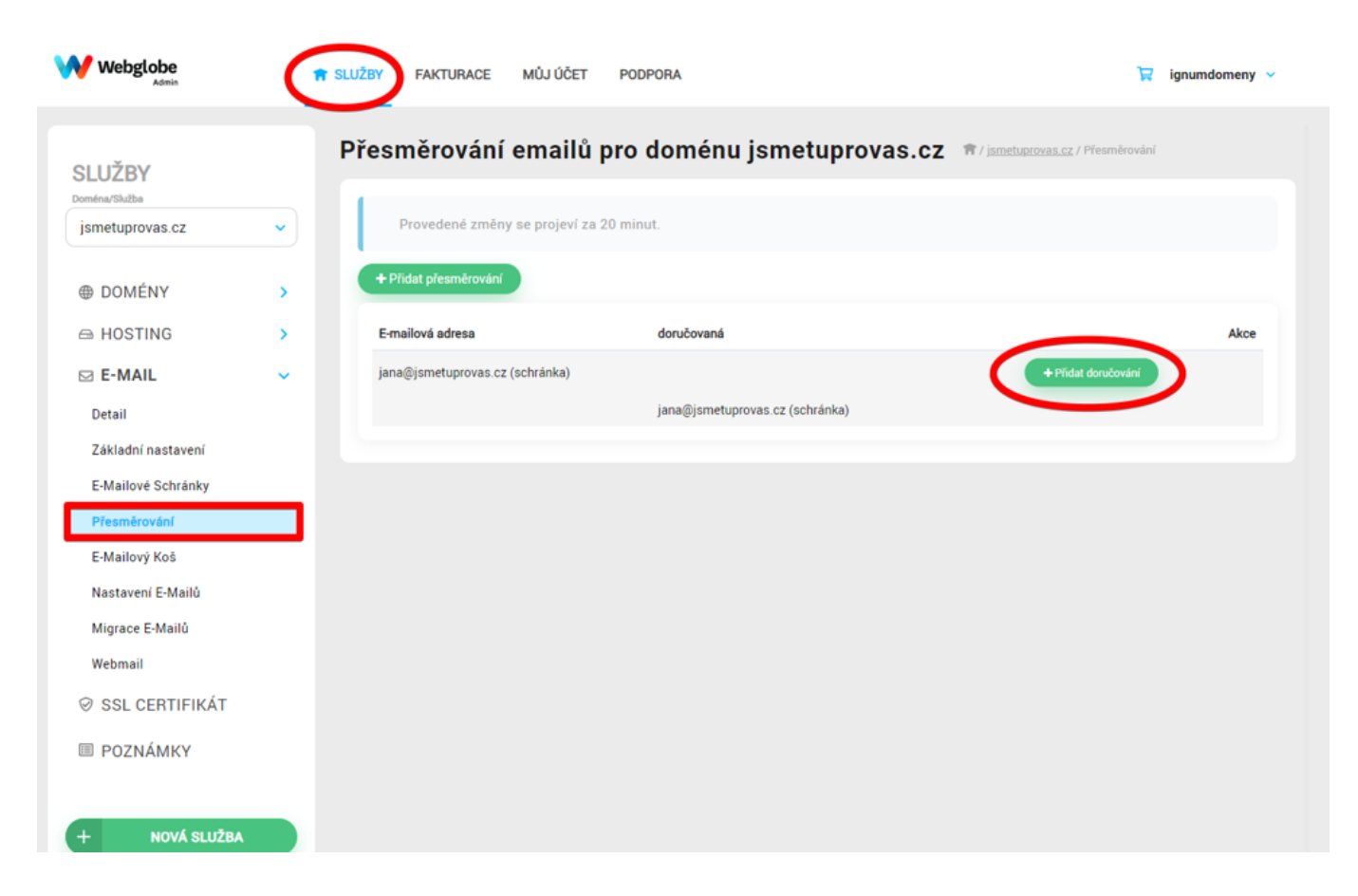

Po klinutí na tlačítko **Přidat doručení** vyplníte formulář na jehož konci kliknete na **Přidat alias**.

| W webgiste                         | a sulty | DAT-MARKE                 | wia oter  | PODPUBA                                           |               | 😧 ignandameny = |  |  |  |
|------------------------------------|---------|---------------------------|-----------|---------------------------------------------------|---------------|-----------------|--|--|--|
| รมมริพา                            | Nové    | Nové přesměrování e-mailu |           |                                                   |               |                 |  |  |  |
| installer +                        |         | -                         | eto de    | pre .                                             | government of |                 |  |  |  |
| e continy >                        | 20      | iry perilent na'te        | A ++++ al | i dipole la crai                                  |               |                 |  |  |  |
| 0 HOSTING >                        |         |                           |           | - spracoval dopters                               |               |                 |  |  |  |
| Detail                             |         |                           | (         | E mail pre-selective insciseite repringer skripte |               |                 |  |  |  |
| E-Reduce Schemely                  |         |                           |           |                                                   |               |                 |  |  |  |
| C Madacci Kal                      |         |                           |           |                                                   |               |                 |  |  |  |
| Karkover B Marti<br>Myrece ( Marti |         |                           |           |                                                   |               |                 |  |  |  |
| Provat<br>Or 151, CORTIFICAT       |         |                           |           |                                                   |               |                 |  |  |  |
| III PODNARY                        |         |                           |           |                                                   |               |                 |  |  |  |
| + sosi katas                       |         |                           |           |                                                   |               |                 |  |  |  |
|                                    |         |                           |           |                                                   |               |                 |  |  |  |